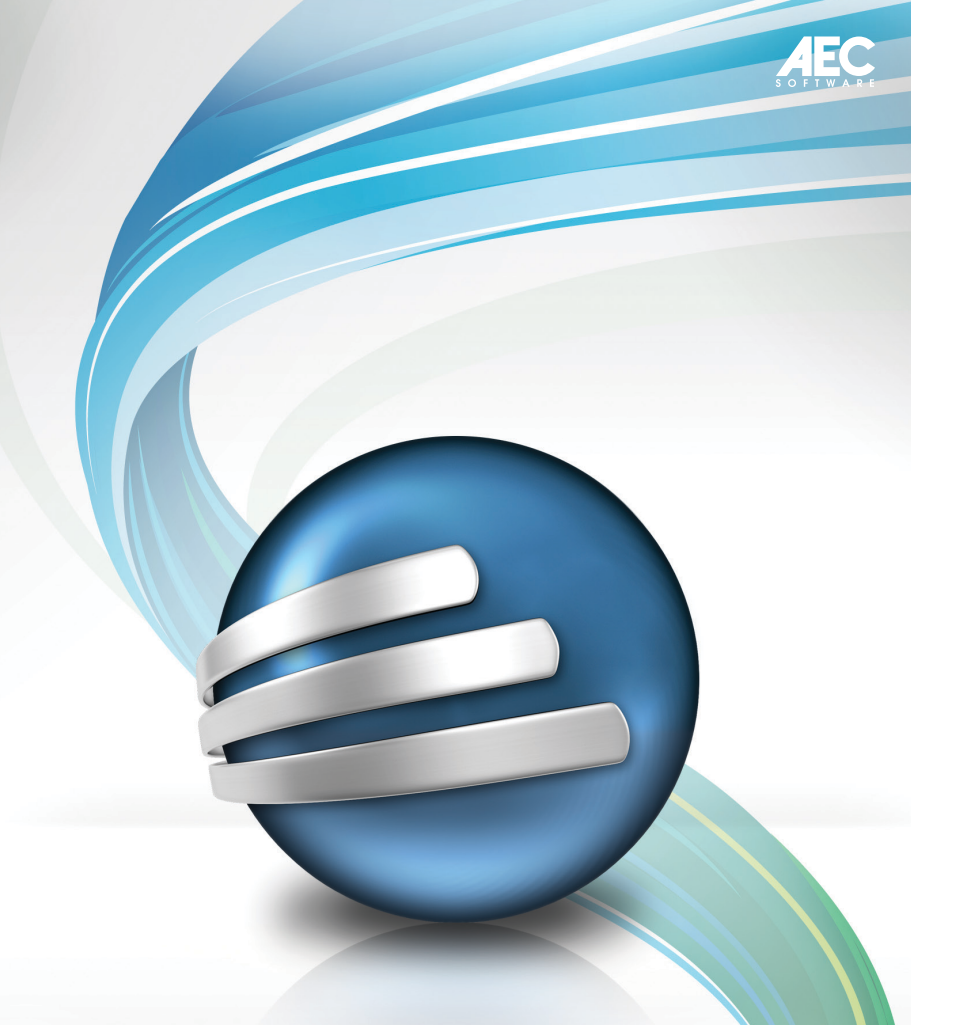

# FastTrack Schedule 10

Getting Started Guide

## Contents

| About This Guide                                | 2    |
|-------------------------------------------------|------|
| Installing and Activating FastTrack Schedule 10 | 3    |
| System Requirements                             | 3    |
| Installing from a CD                            | 3    |
| Installing from a download                      | 4    |
| Activating the program                          | 4    |
| Upgrading from a previous version               | 4    |
| Program Overview                                | 5    |
| The Schedule View                               | 5    |
| The Calendar View                               | 6    |
| The Resource View                               | 7    |
| Two Windows Interfaces                          | 8    |
| The Ribbon Bar                                  | 8    |
| The Classic Menu Bar Interface                  | 14   |
| Switching Between Windows Interfaces            | 15   |
| Macintosh Interface                             | 16   |
| The Tools                                       | 17   |
| Creating a Schedule                             | 18   |
| Create Unique Presentation Quality Schedules    | . 23 |
| Helpful Links                                   | .24  |
| Available Schedule View Columns                 | .25  |
|                                                 |      |

## **About This Guide**

This guide is designed to help you get up and running quickly with FastTrack Schedule 10 by introducing you to the program interface, giving you a five step process to follow as you create a project schedule and explaining the available program columns included in your schedule.

For additional information about the program, you can access FastTrack Schedule's built-in Help anytime FastTrack Schedule is running or visit www.aecsoftware.com for program support.

## Installing and Activating FastTrack Schedule 10

## **System Requirements**

#### Windows System Requirements:

- Microsoft Windows XP (SP3), Windows Vista (SP1), Windows 7
- 500 MHz processor or higher
- 256MB of RAM
- 150MB of free hard disk space
- 1024x768 or higher screen resolution

#### **Macintosh System Requirements:**

- Mac OS X v10.5.8 Leopard or later, v10.6 Snow Leopard
- 867 MHz or faster Intel, PowerPC G5, or PowerPC G4 processor
- 512MB of RAM
- 150MB free hard disk space
- 1024x768 or higher screen resolution

## Installing from a CD

## Installing for Microsoft Windows XP (SP3), Windows Vista (SP1), Windows 7 from a CD:

- 1. Insert the FastTrack Schedule CD-ROM into the CD-ROM drive.
- 2. Wait for a dialog to appear.
- 3. Click the Install button.
- 4. Follow the instructions on screen.

## Installing for Macintosh from a CD:

- 1. Insert the FastTrack Schedule CD-ROM into the CD-ROM drive.
- 2. Double-click the FastTrack Schedule Installer icon.
- 3. Follow the instructions on screen.

#### Important:

If you have to reinstall, make sure all the FastTrack Schedule data files that you have created have been moved or copied to a different folder before you erase the previously installed version of FastTrack Schedule. Once you delete a file, it may not be possible to restore the file. Consult your operating system documentation for more information about deleting and restoring files.

## Installing from a download

#### Installing for Microsoft Windows XP (SP3), Windows Vista (SP1), Windows 7 from a Download:

- 1. Download the FastTrack Schedule 10 Installer.
- 2. Double click the downloaded file.
- 3. Follow the instructions on screen.

#### Installing For Macintosh from a Download:

- Download the FastTrack Schedule 10 Install disk image, and mount it. Most browsers mount the disk image automatically at the end of the download.
- 2. Double-click the FastTrack Schedule Installer icon.
- 3. Follow the instructions on screen.

## Activating the program

When you first launch FastTrack Schedule 10, you will be prompted to enter a license key to activate your product. Your license key will be provided in the purchase confirmation email, or with the material delivered to you with a physical box and CD version of the product.

## Upgrading from a previous version

To upgrade from FastTrack Schedule 9 or FastTrack Schedule 8, please download the FastTrack Schedule 10 installer and follow the instructions above.

## **Program Overview**

FastTrack Schedule is a project management solution that simplifies the planning, tracking and management of your projects. FastTrack Schedule is a powerful, easy to use, all-purpose tool for tracking all your project's activities, tasks, resources, to-do lists, and deadlines and sharing and consolidating schedules with your team.

There are three Views in which to manage your data in FastTrack Schedule.

## **The Schedule View**

This is the primary View of FastTrack Schedule; all other Views support the Schedule View. It is in this View that you enter activities; draw activity bars along a timeline; link bars; view critical paths; track the Scheduled, Revised and Actual dates and times of tasks in your schedule; insert pictures, text boxes, and legends; and create and view summary graphs.

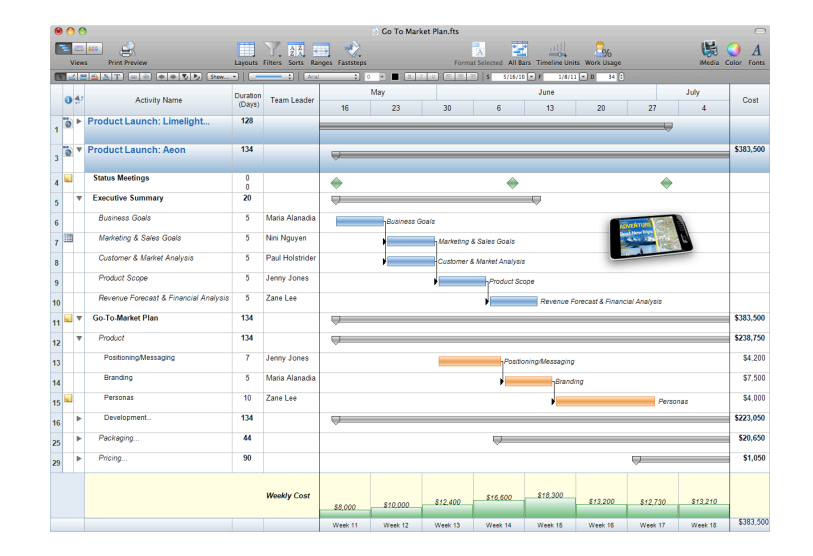

## **The Calendar View**

The Calendar View displays information from the Schedule View in the traditional look of a wall calendar. This allows you to view time vertically rather than horizontally, as you do in the Schedule and Resource Views. You can view and print completely customizable calendars that can be filtered to display only those activities you want to see. You can also create a calendar of any number of contiguous weeks, not just a full month.

In the Calendar View you can draw bars; move bars; hide bars; filter activities to view only those bars you want to see; edit Scheduled, Revised and Actual dates and times; apply ranges and FastSteps; and print the calendar in current, monthly, and custom configurations.

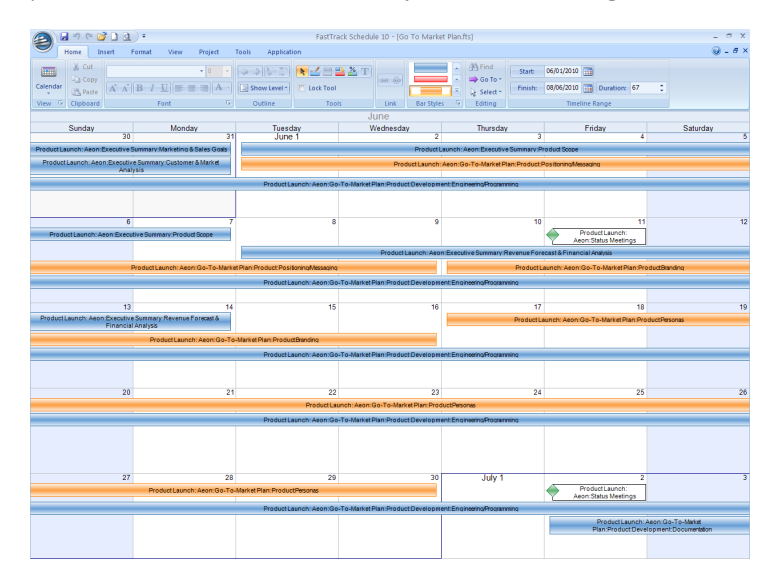

## **The Resource View**

In this View you track and manage the use of resources in your project. You can see exactly to which tasks your resources are assigned, what percentage of their total available time is being used, and how many hours they are working in a given unit of time.

In this View, you can create and edit resources, contact details, rates, and resource work calendars; you can also move bars in the timeline, and change the Scheduled, Revised and Actual dates of tasks. Until you assign the resources you have created to a task in the Schedule View, no bars will appear in the Resource View.

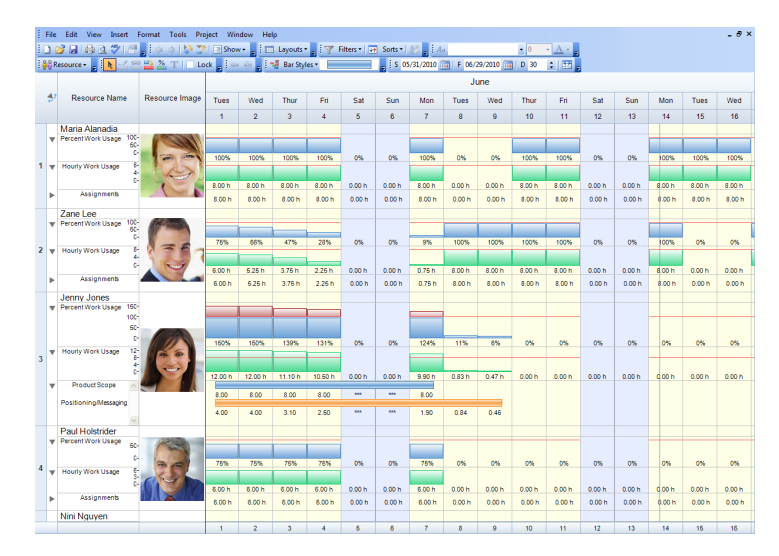

## **Two Windows Interfaces**

## **The Ribbon Bar**

The ribbon bar interface replaces menus with tabs. From each tab you can access grouped controls that allow you to perform all the program functions. In FastTrack Schedule the View group, from which you can switch between the three program views, is available on every tab. There is only one menu, the Application menu.

## **Application Menu**

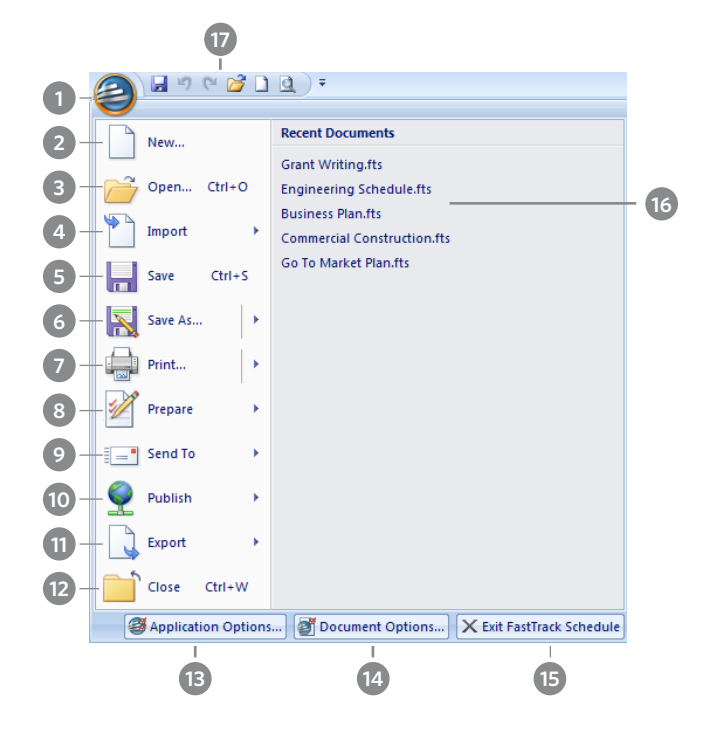

- 1. **Application Button -** displays the application menu which lists controls used to perform actions on the entire document.
- 2. New opens the Getting Started dialog.
- 3. **Open** open an existing FastTrack Schedule file.
- 4. **Import** import data, iCalendar files and MindJet MindManager files.
- 5. Save saves the file to its existing location.
- 6. **Save As** save the active file with a new name or to a new location or as a template.
- 7. **Print** print the open View, open the Print Preview window, set print and page options.
- 8. **Prepare** open the Properties dialog and set password restrictions for the active file.
- 9. **Send To** sends the active file as an attachment or as a picture in an email.
- 10. **Publish** publish a file to an iCalendar server, unpublish an iCalendar file, view the publish log.
- 11. **Export** export the active file as data, HTML, an mpx file, a Microsoft Project XML file, an iCalendar file, a MindJet Mind-Manager file or a picture.
- 12. **Close** close the active file or close the Print Preview window.
- 13. Application Options set options for FastTrack Schedule.
- 14. Document Options set options for the active file.
- 15. **Exit FastTrack Schedule** closes the program and all active FastTrack Schedule files.
- 16. Recent Documents view a list of all recently opened files.
- 17. **Quick Access Toolbar** always visible, click the icons in this toolbar to quickly save, undo, redo, open existing schedules, open new schedules, and open the Print Preview window.

## Home Tab

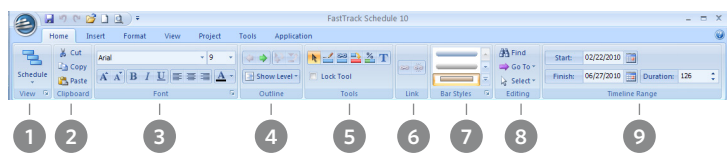

- 1. **Views Group** switch between the Schedule, Calendar and Resource Views. This group is available on every tab of the Ribbon interface.
- 2. Clipboard Group cut, copy and paste selected items.
- 3. **Font Group** edit font name, size, color, appearance and alignment of text.
- 4. **Outline** indent, outdent, show, hide and view activity outline levels.
- 5. Tools Group is discussed in detail on page 17.
- 6. Link Group create and remove dependencies.
- 7. Bar Styles Group select and edit bar styles.
- 8. **Editing Group** find and replace text, go to Today's date or a specific bar or row, hide, show or select all.
- 9. **Timeline Range Group** determine the visible window of time in the timeline graph

## **Insert Tab**

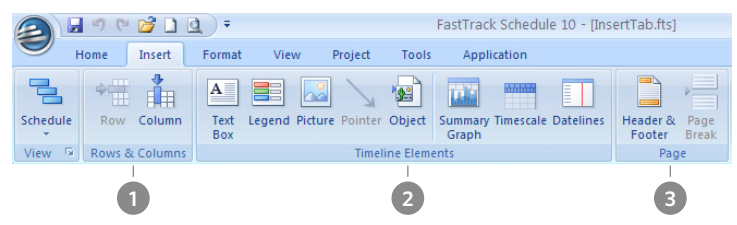

- 1. Rows & Columns Group insert new rows or columns into your schedule.
- 2. **Timeline Elements Group** insert text boxes, legends, pictures, pointers and objects into your schedule. Add, edit or remove Summary Graphs, Timescale rows and Datelines.
- 3. **Page Group** insert Headers and Footers to the printed document and page breaks to the selected row.

## Format Tab

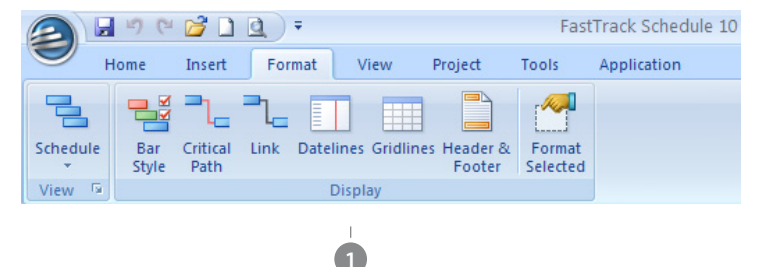

1. **Display Group** - open the format dialogs to determine the display of: bar styles, the critical path, links, datelines, gridlines, headers and footers and selected items.

## View Tab

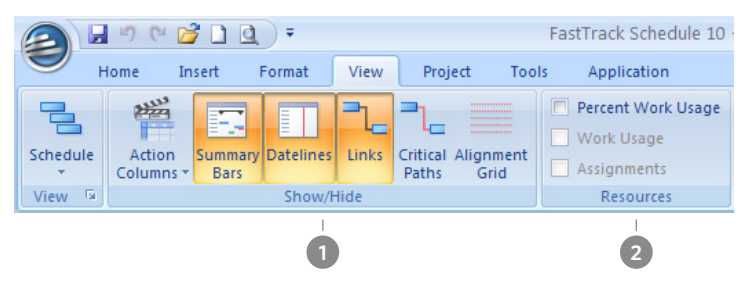

- 1. **Show/Hide Group** show or hide action columns, summary bars, datelines, links, critical paths and the alignment grid.
- 2. **Resources Group** show or hide the Percent Work Usage, Work Usage and Assignments summary rows for resources. Percent Work Usage is the only resource summary row that can display in the Schedule View. No summary graphs can display in the Calendar View.

## **Project Tab**

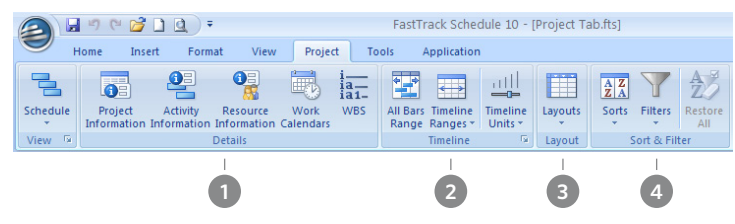

- 1. **Details Group** open information forms to edit data regarding: the overall project setting, activities and resources. Open and edit multiple work calendars and define a WBS (work breakdown structure) to establish a hierarchy of tasks.
- 2. **Timeline Group** quickly set the timeline range to show all bars in the schedule. Define, edit and select ranges of time to view in the timeline. Change the units in which you view time in the schedule.
- 3. Layout Group define, edit and select schedule layouts.

4. **Sort & Filter Group** - define, edit and select sorts and filters to view a specific subset of data in your schedule. Restore the order of sorted data and unhide any data hidden by a filter.

## Tools Tab

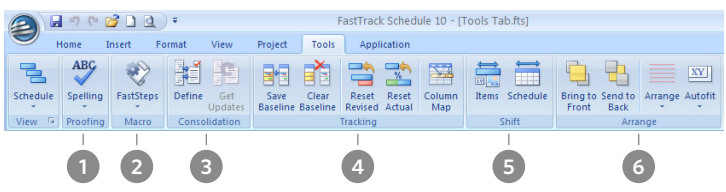

- 1. **Proofing Group** correct spelling in the entire open View or specified parts of the schedule. Set the spelling options.
- 2. Macro Group create, edit and run FastSteps scripts.
- 3. **Consolidation Group** determine the files to consolidate and define the parameters of the consolidation. Update data in files you've consolidated.
- 4. **Tracking Group** define and edit baseline, revised and actual activity dates and times. See how your custom column names map to their original program-defined names.
- 5. **Shift Group** shift items or the whole schedule backwards or forwards in time.
- 6. **Arrange Group** arrange overlapping items, set snap to grid, and column, row and typing autofit options.

## **Application Tab**

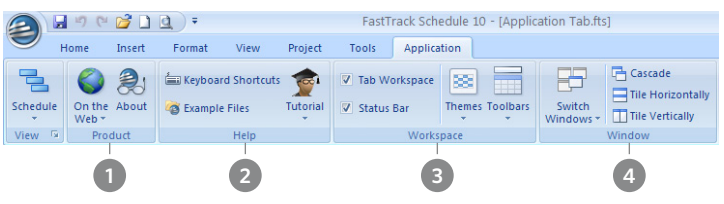

1. **Product Group** - access helpful websites and open the program's About dialog.

- 2. **Help Group** get help using the program with tutorials, example files and keyboard shortcuts.
- 3. Workspace Group manage the look and feel of your workspace, and switch your theme from Ribbon Bar to Classic Menu Bar.
- 4. **Window Group** determine how multiple open FastTrack Schedule windows will display.

## The Classic Menu Bar Interface

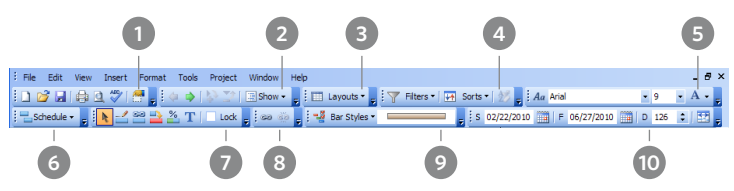

- 1. **Standard Toolbar** open new and existing FastTrack Schedule files, save print, open Print Preview, check spelling and format the selected item.
- 2. **Outline Toolbar** indent, outdent, show, hide and view activity outline levels.
- 3. Layouts Toolbar define, edit and select schedule layouts.
- 4. **Filter and Sorts Toolbar** define, edit and select sorts and filters to view a specific subset of data in your schedule. Restore the order of sorted data and unhide any data hidden by a filter.
- 5. **Fonts Toolbar** edit font name, size, color, appearance and alignment of text.
- 6. **Views Toolbar** switch between the Schedule, Calendar and Resource Views.
- 7. Tools Toolbar is discussed in detail on page 17.
- 8. Link Toolbar create and remove dependencies.
- 9. Bar Styles Toolbar select and edit bar styles.
- 10. **Timeline Range Toolbar** quickly set the timeline range to show all bars in the schedule. Define, edit and select ranges of time to view in the timeline. Change the units in which you view time in the schedule.

## **Switching Between Windows Interfaces**

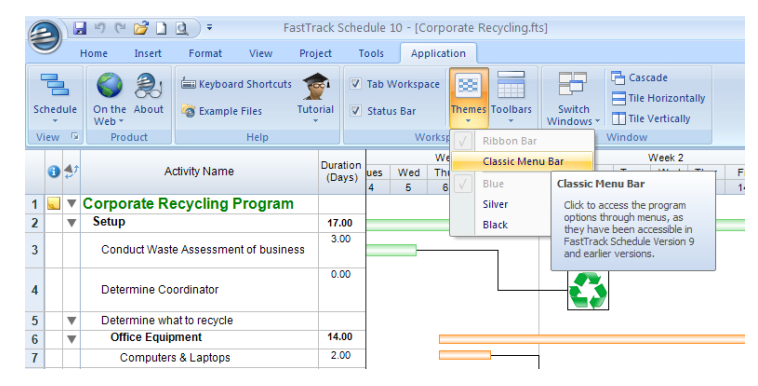

## To switch from the Ribbon Bar to the Classic Menu Bar interface:

- 1. Save changes to all open FastTrack Schedule files.
- 2. On the Application tab, in the Workspace group, click the Themes button and select Classic Menu Bar from the dropdown list.
- 3. Click OK when prompted and relaunch FastTrack Schedule 10.
- 4. Exit the program then relaunch FastTrack Schedule 10. You will now see the Classic Menu Bar interface.

## To switch from the Classic Menu Bar to the Ribbon Bar interface:

- 1. Save changes to all open FastTrack Schedule files.
- 2. In the View menu, select. Themes and choose Ribbon Bar.
- 3. Click OK when prompted and restart FastTrack Schedule 10.
- 4. Exit the program then relaunch FastTrack Schedule 10. You will now see the Ribbon Bar interface.

## Macintosh Interface

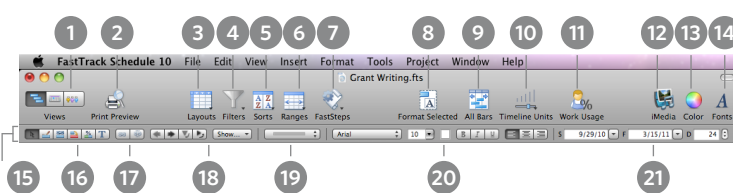

- 1. Views switch between the Schedule, Calendar and Resource Views.
- 2. Print Preview opens the Print Preview drawing layer.
- 3. Layouts define, edit and select schedule layouts.
- 4. **Filters** define, edit and select filters to view a specific subset of data in your schedule.
- 5. Sorts define, edit and select sorts to view data in a specified order.
- 6. Ranges set, define, edit and select ranges of time to view
- 7. FastSteps create, edit and run FastSteps scripts.
- 8. Format Selected opens the format dialog for the selected item.
- 9. **All Bars** quickly set the timeline range to show all bars in the schedule.
- 10. **Timeline Units** quickly change the units in which you view time in the schedule.
- 11. **Resource % Work Usage** view or hide a summary graph showing how much of a resource's work time is allocated to a selected activity
- 12. **iMedia** opens the iMedia browser from which you can access images on your computer and bookmarked websites.
- 13. Color adjust the color of selected items.
- 14. Fonts edit the appearance of text.
- 15. Format Bar holds frequently used controls for ease of access.
- 16. Tools controls discussed in detail on page 17.
- 17. Link controls create and remove dependencies.
- 18. **Outline controls** indent, outdent, show, hide and view activity outline levels.
- 19. Bar Styles controls select and edit bar styles.
- 20. Font controls edit size, color, appearance, and alignment of text.
- 21. **Timeline Range controls** determine the visible window of time in the timeline graph.

## The Tools

There are six tools that are essential to using FastTrack Schedule.

## 🛃 🖴 🎦 🔭

- The Arrow tool is the general-purpose tool that selects, moves, and resizes items in all Views. When you want to drag an activity bar, row, column or graphic item this is the tool you need to have selected.
- The Bar Tool draws activity bars in the timeline graph.
- The Link Bar tool lets you drag and draw links between bars to create dependencies.
- The Revise tool changes the activity's Revised start and/ or finish dates, times, and durations.
- The % tool defines the percent complete and Actual start, finish, and duration of an activity.
- The Text Box tool draws and edits text boxes for use as labels and titles.

#### Please note:

Unless a tool is locked, the default setting for each tool is to revert back to the Arrow tool after use. You can lock a tool down so that it can be used multiple times. To lock a tool, on Windows, on the Home tab, select the Lock Tool option in the Tools group, on Macintosh, double-click the tool.

Drawing an activity bar with the Bars tool changes the bar's default Constraint Type from the recommended "As Soon As Possible" to "Start On or After".

## **Creating a Schedule**

There are several ways to schedule your projects using FastTrack Schedule, but the five steps below are the recommended approach to creating a new schedule.

#### 1. Set a Project Start Date:

| Project Informa  | tion                   | x                             |  |  |  |  |  |  |
|------------------|------------------------|-------------------------------|--|--|--|--|--|--|
| Calendar         | Standard (Project Ca   | Standard (Project Calendar) 🔹 |  |  |  |  |  |  |
| Start Informatio | on                     |                               |  |  |  |  |  |  |
|                  | Project Start Date:    | 03/15/2012 💌                  |  |  |  |  |  |  |
|                  | Project Start Time:    | 8:00 AM                       |  |  |  |  |  |  |
| Finish Informati | on                     |                               |  |  |  |  |  |  |
|                  | Project Finish Date: 0 | 4/18/2012                     |  |  |  |  |  |  |
|                  | Project Finish Time: 1 | 1:00 AM                       |  |  |  |  |  |  |
|                  | ОК                     | Cancel                        |  |  |  |  |  |  |

This step is very important as all the baseline, revised and actual dates in your schedule will be derived from this date. If you do not enter a specific Project Start Date the program will use the first available work date and time in relation to the date you created the file i.e. "today's" date.

#### To set the Project Start Date and Time in the Windows Ribbon:

- 1. On the Project tab, in the Details group, click Project Information.
- 2. In the Project Information dialog, determine the Start Date in relation to which you would like each item in the project to be scheduled.

## To set the Project Start Date and Time in the Mac and Windows Classic Menu:

- 1. From the Project menu, select Project Information.
- 2. In the Project Information dialog, determine the Start Date in relation to which you would like each item in the project to be scheduled.

### 2. Determine Project Work Calendar

|                                 | Calcinat    |              | iouro (i io |              | (100)       | · ·         |                    |                     |               |
|---------------------------------|-------------|--------------|-------------|--------------|-------------|-------------|--------------------|---------------------|---------------|
| Base                            | e Calenda   | ac 📃         |             |              |             | Ŧ           |                    | C                   | opy Calendar  |
|                                 |             |              |             |              |             |             |                    | Pa                  | aste Calendar |
| Vefine                          | Specific I  | Days         | Jar         | iuary        | •           | 2010 🗘      | Exceptions         |                     |               |
| Sun                             | Mon         | Tues         | Wed         | Thur         | Fri         | Sat         | Date               | Deer                | rintion       |
| 27                              | 28          | 29           | 30          | 31           | 1           | 2           | 000                |                     | apoon         |
| 3                               | 4           | 5            | 6           | 7            | 8           | 9           |                    |                     |               |
| 10                              | 11          | 12           | 13          | 14           | 15          | 16          |                    |                     |               |
| 17                              | 18          | 19           | 20          | 21           | 22          | 23          |                    | Create Exce         | ption         |
| 14                              | 25          | 26           | 27          | 28           | 29          | 30          |                    | Delete Exce         | ption         |
|                                 |             |              |             |              |             |             | Work Shift Details |                     |               |
| 11                              | 1           | 2            | 3           | 4            | 5           | G           | Sat                | Finish              | Total         |
|                                 |             |              |             |              |             |             | 8:00 AM<br>1:00 PM | 12:00 PM<br>5:00 PM | 4.00<br>4.00  |
| Vefine                          | Typical V   | Veek Day     | /6          |              |             |             |                    |                     |               |
| 5un<br>0.00                     | Mon<br>8.00 | Tues<br>8.00 | Wed<br>8.00 | Thur<br>8.00 | Fri<br>8.00 | Sat<br>0.00 |                    |                     |               |
| egen                            | 1           |              |             |              |             |             | Use typical work   | k day shifts on bas | e calendar    |
| Typical Base Calendar Exception |             |              |             |              |             | 6           | ov Dav             | Paste Day           |               |
| N                               | on Worki    | na           | Be          | iource Es    | ception     |             |                    |                     |               |
|                                 |             | ÷            |             |              |             |             |                    | Ciear Da            | y             |

The Work Calendar is where you define what hours of what days are work hours and thus applied towards the completion of a task. Each resource in your project will have its own Work Calendar and you can set options to decide how you handle conflicts between a resource's Work Calendar and the Work Calendar of the project as a whole.

## To determine the Project Work Calendar in the Windows Ribbon:

- 1. On the Project tab, in the Details group, click Work Calendars.
- In the Work Calendars dialog, determine which days are exception/non-work days (vacation, holiday, leave, etc.). The dates will affect how your tasks are calculated and displayed.

## To determine the Project Work Calendar in the Mac and Windows Classic Menu Bar:

- 1. From the Project menu, select Work Calendars.
- 2. In the Work Calendars dialog, determine which days are exception/non-work days (vacation, holiday, leave, etc.). The dates will affect how your tasks are calculated and displayed.

#### 3. Create Task List

|    | 0 | ţ | Activity Name   |
|----|---|---|-----------------|
| 1  |   | ▼ | Project Stealth |
| 2  |   |   | Activity A      |
| 3  |   |   | Activity B      |
| 4  |   |   | Activity C      |
| 5  |   | ▼ | Activity D      |
| 6  |   |   | Task 1          |
| 7  |   | ▼ | Task 2          |
| 8  |   |   | Sub-Task A      |
| 9  |   |   | Sub-Task B      |
| 10 |   |   | Task 3          |
| 11 |   |   | Activity E      |
| 12 |   |   | End of Project  |

Use FastTrack Schedule to create an outline of every task in your project. You can add, delete and move rows as you design your project.

- 1. Click in the first empty cell in Row 1 and enter your project name
- 2. In Row 2, hit Tab to indent, and begin entering your Activities.
- 3. As you enter Activities, consider what the smallest amount of work is that you can accurately measure. Traditionally, tasks would be no smaller than 4 hours.
- 4. If appropriate, enter sub-tasks that are part of your smallest measurable work package, as shown in Rows 5 - 9 in the graphic above.
- 5. Don't forget to add a task that references completion of the project.

#### 4. Determine Task Durations

|    |   |   |   |                 |          |            |             |   |    |      |     | M  | arch | 20 | 12 |      |     |    |    |
|----|---|---|---|-----------------|----------|------------|-------------|---|----|------|-----|----|------|----|----|------|-----|----|----|
|    | H | 0 | 2 | Activity Name   | Duration | Start Date | Finish Date | F | s  | s    | Μ   | т  | W    | т  | F  | s    | s   | Μ  | Т  |
|    |   |   |   |                 |          |            |             | 9 | 10 | 11   | 12  | 13 | 14   | 15 | 16 | 17   | 18  | 19 | 20 |
| 1  |   |   | ▼ | Project Stealth | 4.00     | 3/13/12    | 3/16/12     |   |    | 3/13 | /12 |    |      |    | -  | 3/16 | /12 |    |    |
| 2  |   |   |   | Activity A      | 3.00     | 3/13/12    | 3/15/12     |   |    |      |     | ÷  | -    | -  |    |      |     |    |    |
| 3  |   |   |   | Activity B      | 3.00     | 3/13/12    | 3/15/12     |   |    |      |     | ÷  | -    | -  |    |      |     |    |    |
| 4  |   |   |   | Activity C      | 2.00     | 3/13/12    | 3/14/12     |   |    |      |     | ÷  | -    |    |    |      |     |    |    |
| 5  |   |   | ▼ | Activity D      | 4.00     | 3/13/12    | 3/16/12     |   |    | 3/13 | /12 |    |      |    | _  | 3/16 | /12 |    |    |
| 6  |   |   |   | Task 1          | 2.00     | 3/13/12    | 3/14/12     |   |    |      |     | ÷  | _    |    |    |      |     |    |    |
| 7  |   |   | ▼ | Task 2          | 4.00     | 3/13/12    | 3/16/12     |   |    | 3/13 | /12 |    |      |    | _  | 3/16 | /12 |    |    |
| 8  |   |   |   | Sub-Task A      | 4.00     | 3/13/12    | 3/16/12     |   |    |      |     | ÷  | -    | -  | -  |      |     |    |    |
| 9  |   |   |   | Sub-Task B      | 3.00     | 3/13/12    | 3/15/12     |   |    |      |     | ÷  | -    | -  |    |      |     |    |    |
| 10 |   |   |   | Task 3          | 2.00     | 3/13/12    | 3/14/12     |   |    |      |     | ÷  | _    |    |    |      |     |    |    |
| 11 |   |   |   | Activity E      | 3.00     | 3/13/12    | 3/15/12     |   |    |      |     | ÷  | -    | -  |    |      |     |    |    |
| 12 |   |   |   | End of Project  | 0.00     | 3/13/12    | 3/13/12     | 1 |    |      |     | þ  |      |    |    |      |     |    |    |

Before you begin entering durations, determine the units of time in which you would like to calculate an activity's duration. In this example, we are using the default unit of Days.

#### To change the duration units in the Windows Ribbon Bar:

Open the Application menu and click the Documents Options button found at the bottom of the menu window.

**To change the duration units in the Windows Classic Menu Bar:** From the Tools menu, select Document Options.

#### To change the duration units in Macintosh menu:

From the FastTrack Schedule 10 menu, select Document Preferences.

In the Project tab of the Document Options/Preferences dialog, select either Hours, Days, Weeks, Months, Quarters or Years from the Duration Units drop-down list.

Enter durations in the rows that are on the deepest outline level for a task. Do not enter any duration data in Summary Rows, such as Rows 1, 5 and 7 in the graphic above. These durations will be calculated automatically from the durations of tasks in a deeper outline level.

Before you enter duration data for an activity such as 'End of Project' as shown in Row 12 of the graphic, choose a milestone from the bar style options. Once you've selected the milestone, enter a duration time of '0,' as a milestone is a target date and has no duration.

#### 5. Create Task Dependencies

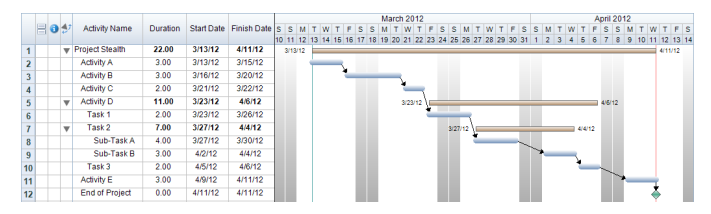

Linking activity bars creates dependencies whereby, if the dates of one activity change, all dependent activities' dates change according to the parameters you set.

- Create dependencies by selecting Rows 1 12. To select multiple rows, select the first row of the collection of rows you want to select, in this instance Row 1. Hold down the Shift key and select the last row of the collection of rows you want to select, in this instance Row 12.
- 2. Once selected, click the Link control.
- 3. The default dependency type is 'Finish to Start'. The default constraint type is 'As Soon As Possible'. To change any of your task dependency or constraint types, double-click the pertinent bar to open the Information Form for that Activity. In the Tracking tab of the Information Form, select the desired Constraint Type. In the Links tab, select the desired Link Type.

## **Create Unique Presentation Quality Schedules**

Encourage your team members to indulge their creativity. FastTrack Schedule stands out for the ease with which you can create eyecatching, presentation quality schedules. Virtually every item in your schedule can be customized. Make sure to add the following items to the timeline:

- 1. graphics for custom bars and milestones
- 2. image columns
- 3. pictures
- 4. text boxes
- 5. legends
- 6. bar labels
- 7. summary graphs

You can also shade rows and columns in and out of the timeline, and resize column and row sizes.

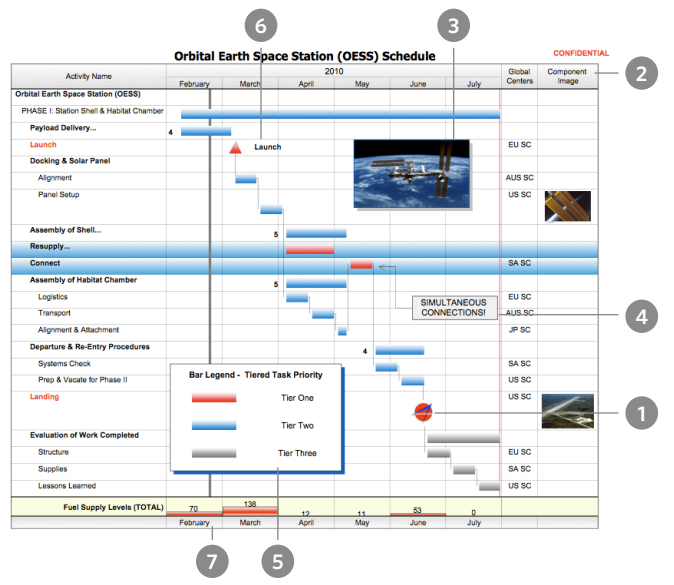

## **Helpful Links**

General FastTrack Schedule 10 Information http://www.fasttrackschedule.com

Support Programs http://www.aecsoftware.com/support/programs/

Training & Consulting Services http://www.aecsoftware.com/services/training/

Templates http://www.aecsoftware.com/downloads/templates/

Online Store http://www.aecsoftware.com/purchase/store/

Customer Service http://www.aecsoftware.com/purchase/customerservice/

## **Available Schedule View Columns**

| COLUMN NAME             | ТҮРЕ     | DESCRIPTION                                                                             |
|-------------------------|----------|-----------------------------------------------------------------------------------------|
| % Complete              | Number   | Percentage of activity com-<br>plete                                                    |
| % Used                  | NUMBER   | Percentage of a resource's time used                                                    |
| Activity Name           | TEXT     | Project tasks/activities                                                                |
| Activity Row ID         | ID/CODE  | ID to identify row                                                                      |
| Activity Row<br>Number  | ID/CODE  | Number to identify row                                                                  |
| Actual Duration         | DURATION | Duration of time it actu-<br>ally took an activity to be<br>completed                   |
| Actual Finish Date      | DATE     | Date on which an activity actually finished                                             |
| Actual Finish Time      | TIME     | Time activity actually fin-<br>ished                                                    |
| Actual Start Date       | DATE     | Date activity actually started                                                          |
| Actual Start Time       | TIME     | Time activity actually started                                                          |
| Attendees               | TEXT     | iCal/Outlook event attend-<br>ees                                                       |
| Bar ID                  | ID/CODE  | Unique identifier for bar                                                               |
| Bar Row ID              | ID/CODE  | Unique identifier for bar row                                                           |
| Baseline Cost<br>1 - 10 | COST     | Capture activity costs at up<br>to 10 points in time for the<br>lifetime of the project |

| COLUMN NAME                    | ТҮРЕ             | DESCRIPTION                                                                                    |
|--------------------------------|------------------|------------------------------------------------------------------------------------------------|
| Baseline Duration<br>1 - 10    | DURATION         | Capture activity durations<br>at up to 10 points in time for<br>the lifetime of the project    |
| Baseline Finish<br>Date 1 - 10 | DATE             | Capture activity finish dates<br>at up to 10 points in time for<br>the lifetime of the project |
| Baseline Finish<br>Time 1 - 10 | TIME             | Capture activity finish times                                                                  |
| Baseline Start<br>Date 1 - 10  | DATE             | Capture activity start dates                                                                   |
| Baseline Start<br>Time 1 - 10  | TIME             | Capture activity start times                                                                   |
| Baseline Work<br>1 - 10        | WORK             | Capture activity work                                                                          |
| Calculation 1 - 100            | CALCULA-<br>TION | Define a formula to calculate data from the schedule                                           |
| Constraint Date                | DATE             | Date to be used with<br>constraint type                                                        |
| Constraint Time                | TIME             | Time to be used with<br>constraint type and date                                               |
| Constraint Type                | ID/CODE          | Parameter applied to activity<br>to control its behavior as<br>project changes                 |
| Cost 1 - 10                    | COST             | Formatted to display mon-<br>etary values                                                      |
| Critical                       | FLAG             | Yes/No - Yes indicates that<br>the activity is on the critical<br>path                         |
| Date 1 - 10                    | DATE             | Formatted to display dates                                                                     |

| COLUMN NAME        | ТҮРЕ     | DESCRIPTION                                                                                              |
|--------------------|----------|----------------------------------------------------------------------------------------------------|
| Duration 1 - 10    | DURATION | Formatted to display dura-<br>tions                                                                      |
| Early Finish Date  | DATE     | Earliest date activity can<br>finish                                                                     |
| Early Finish Time  | TIME     | Earliest time on Early Finish<br>Date activity can finish                                                |
| Early Start Date   | DATE     | Earliest date activity can start                                                                         |
| Early Start Time   | TIME     | Earliest time on Early Start<br>Date activity can start                                                  |
| Effort Driven      | FLAG     | Yes/No - Yes indicates that<br>the activity's duration is<br>driven by resource effort                   |
| Finish Date        | DATE     | Originally estimated finish date "Scheduled"                                                             |
| Finish Date 1 - 10 | DATE     | Formatted to display dates                                                                               |
| Finish Float       | DURATION | Number of days activity's<br>finish date can slip before<br>project finish date is affected              |
| Finish Time        | TIME     | Originally estimated finish time "Scheduled"                                                             |
| Finish Time 1 - 10 | TIME     | Formatted to display time                                                                                |
| Fixed Cost         | COST     | Lump sum costs for the ac-<br>tivity, feeds into Total Cost                                              |
| Fixed Duration     | FLAG     | Yes/No - Yes indicates that<br>the activity's duration is<br>fixed and not recalculated<br>automatically |

| COLUMN NAME                  | ТҮРЕ      | DESCRIPTION                                                                                            |
|------------------------------|-----------|----------------------------------------------------------------------------------------------------|
| Flag 1 - 20                  | FLAG      | Formatted to display Yes/<br>No option                                                                 |
| Free Float                   | DURATION  | Number of days an activity<br>can slip before next activity<br>is affected                             |
| Hyperlink 1 - 10             | HYPERLINK | Formatted to display hyper-<br>link items - email address,<br>URL, file                                |
| Ignore Resource<br>Calendars | FLAG      | Yes/No - Yes indicates that<br>the activity is to ignore the<br>assigned resource's calendar           |
| Image 1 - 10                 | IMAGE     | Formatted to display images                                                                            |
| Late Finish Date             | DATE      | Latest date an activity can<br>finish before project finish<br>date is affected                        |
| Late Finish Time             | TIME      | Latest time on Late Finish<br>Date an activity can finish<br>before project finish date is<br>affected |
| Late Start Date              | DATE      | Latest date an activity can<br>start before project finish<br>date is affected                         |
| Late Start Time              | TIME      | Latest time on Late Start<br>Date an activity can start<br>before project finish date is<br>affected   |
| Location                     | TEXT      | iCal/Outlook event location                                                                            |

| COLUMN NAME             | ТҮРЕ     | DESCRIPTION                                                                                        |
|-------------------------|----------|----------------------------------------------------------------------------------------------------|
| Notes                   | TEXT     | When text is entered, a<br>notes indicator appears in<br>the Information Form action<br>column     |
| Number 1 - 50           | NUMBER   | Customizable to display numerical values                                                           |
| Parent Tree             | ID/CODE  | Activity name complete with parent rows, when using outline levels                                 |
| Predecessors            | ID/CODE  | Displays which activity<br>row(s) an activity is depen-<br>dent on, including link type<br>and lag |
| Priority                | ID/CODE  | Number field to prioritize<br>your tasks                                                           |
| Resource Cost           | COST     | Pre-defined calculation of<br>the assigned resource's rate<br>x work                               |
| Resources As-<br>signed | ID/CODE  | Linked to Resource View;<br>defines assigned resources<br>to activity                              |
| Revised Duration        | DURATION | Revision to activity's sched-<br>uled duration                                                     |
| Revised Finish<br>Date  | DATE     | Revision to activity's sched-<br>uled finish date                                                  |
| Revised Finish<br>Time  | TIME     | Revision to activity's sched-<br>uled finish time                                                  |
| Revised Start Date      | DATE     | Revision to activity's sched-<br>uled start date                                                   |

| COLUMN NAME                     | ТҮРЕ     | DESCRIPTION                                                                                                    |
|---------------------------------|----------|----------------------------------------------------------------------------------------------------|
| Revised Start Time              | TIME     | Revision to activity's sched-<br>uled start time                                                                                                    |
| Start Date                      | DATE     | Originally estimated start<br>date "Scheduled"                                                                                                    |
| Start Date 1 - 10               | DATE     | Formatted to display dates                                                                                                    |
| Start Float                     | DURATION | Number of days activity's<br>start date can slip before<br>project finish date is affected                                                                             |
| Start Time                      | TIME     | Originally estimated start time "Scheduled"                                                                                                    |
| Start Time 1 - 10               | TIME     | Formatted to display time                                                                                                    |
| Status                          | ID/CODE  | Automatically calculated,<br>based on % Complete, %<br>Used and Current Dateline                                                                                       |
| Subproject Activ-<br>ity Row ID | ID/CODE  | In a consolidated file, dis-<br>plays the original Row ID of<br>activities in a subproject.                                                                            |
| Subproject WBS                  | ID/CODE  | In a consolidated file, dis-<br>plays the original numerical<br>hierarchy of activities in a<br>subproject based on their<br>outline levels before consoli-<br>dation. |
| Successors                      | ID/CODE  | Displays which activity rows<br>are dependent on what other<br>activity rows, including link<br>type and lag                                                           |

| COLUMN NAME                | ТҮРЕ     | DESCRIPTION                                                                           |
|----------------------------|----------|---------------------------------------------------------------------------------------|
| Task Calendar              | ID/CODE  | Assign/Edit an activity's<br>calendar (Standard, 24 hour,<br>Nightshift, etc.)        |
| Text 1 - 100               | TEXT     | Customizable to display text<br>data                                                  |
| Time 1 - 10                | TIME     | Formatted to display time                                                             |
| Total Cost                 | COST     | Pre-defined calculation of<br>Fixed Cost + Resource Cost                              |
| Total Float                | DURATION | Number of days activity can<br>slip before project finish date<br>is affected         |
| Total Resource<br>Duration | DURATION | The total duration, in hours,<br>of resource work time al-<br>located to an activity. |
| WBS ID/CODE                |          | A numerical hierarchy of activities based on outline levels.                          |
| Work                       | WORK     | The amount of work hours available to be allocated to resources.                      |

Documentation written by Serge Gloukhoff and Carol Williamson. Version 10

FastTrack Schedule, FastSteps, ExpressDate, and ExpressTime are trademarks of AEC Software, Inc. Microsoft, Microsoft Project, Windows, Windows XP, Windows Vista, and Windows 7 are trademarks or registered trademarks of Microsoft Corporation. Macintosh, Apple, Mac, Mac OS X, Spotlight, MobileMe, and iCal are trademarks or registered trademarks of Apple Inc. Other brand names referenced herein may be trademarks or registered trademarks of their respective holders.

Copyright © 2010 AEC Software, Inc. All rights reserved.

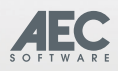

AEC Software 22611-113 Markey Ct. Sterling, VA 20166 USA tel 703.450.1980 fax 703.450.9786 www.aecsoftware.com